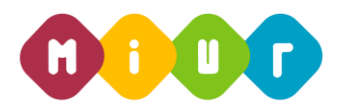

# Ministero dell'Istruzione, dell'Università e della Ricerca

DIREZIONE GENERALE PER I CONTRATTI, GLI ACQUISTI E PER I SISTEMI INFORMATIVI E LA STATISTICA - UFFICIO III

### "PAGOINRETE – NUOVI CONTENUTI DIDATTICI"

# ISTRUZIONI OPERATIVE PER ACCEDERE AI MATERIALI DEL CORSO PAGOINRETE

Di seguito sono descritte le istruzioni operative per accedere allo spazio online dedicato ai materiali formativi *"PAGOINRETE – Nuovi Contenuti Didattici"*, che vi preghiamo di leggere ed eseguire con attenzione.

Eseguita l'autenticazione al portale SIDI, in caso di problemi inerenti l'accesso alla piattaforma didattica *Learning@Miur* è possibile contattare la casella e-mail della Redazione <u>learningmiur@istruzione.it</u>

Per facilitare le risposte della Redazione si consiglia di specificare nella e-mail la regione e l'ufficio di appartenenza.

Seguire attentamente i seguenti passaggi operativi per procedere all'accesso.

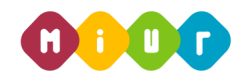

#### Accesso al Portale

1. Collegarsi al portale SIDI <u>http://portale.pubblica.istruzione.it</u> inserire il '*Nome Utente*' e '*Password*' negli appositi campi e fare clic su '*Login*';

| pubblica. <b>Listruzione</b> .it |                                                                                                    | Il portale dei servizi SIDI                                     |
|----------------------------------|----------------------------------------------------------------------------------------------------|-----------------------------------------------------------------|
|                                  |                                                                                                    | Ministerie dell'Istrucione,<br>dell'Università o della Piccocca |
| area riservata                   |                                                                                                    |                                                                 |
|                                  | Immettere il nome utente e la password Single Sign-On per accedere. Nome utente Password Login Annulla |                                                                 |
|                                  | Cambio Password                                                                                        |                                                                 |
| L'uso non a                      | utorizzato di questo sito è proibito e può essere perseguito civilmente e penalmente.                  |                                                                 |

2. Dal menu '*I tuoi servizi'*, a sinistra dello schermo, esplodere la voce '*Formazione*' facendo clic sul segno "+";

| pubbli                         | ca. <b>H</b> struz | zone.it                   |                                              |
|--------------------------------|--------------------|---------------------------|----------------------------------------------|
|                                |                    |                           |                                              |
|                                | area riservat      | ta                        |                                              |
| Benvenuto                      | [Esci] >> Home     |                           |                                              |
| I tuoi servizi<br>+ Formazione |                    | Intranet<br>[WebIntranet] | Service Desk On Line<br>Service Desk On Line |

3. Selezionare la voce *Learning@MIUR* per accedere alla piattaforma didattica;

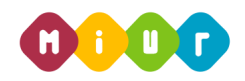

4. Si accede in tal modo alla Home page:

| 👰 0 0 Minis                                    | terc doll'Istruzione, dell'Università e della .                                                                                                    | Ricerca Le                                                                                                    | arning@<br>MIUR          |
|------------------------------------------------|----------------------------------------------------------------------------------------------------|----------------------------------------------------------------------------------------------------|--------------------------|
|                                                |                                                                                                    | Ser collegare                                                                                                    | o come tutor 21. (Esci)  |
| Home                                           |                                                                                                    | Berwenuto in Learning@Miu; la pisitaforma di e-learning del Ministero dell'Università e della Ricerca. Questa Home Page è personalizzata in base al tuo profilo utente e ai corsi da te frequentati o ai qua | ili di volta in volta ti |
| <ul> <li>Il mio fascicolo formativo</li> </ul> | welcome welcom                                                                                                    | Scriveral.                                                                                                    |                          |
| Fascicolo formativo utenti                     | - Halina ayasadi Managaradi Managaradi<br>bienvenue vitajte ®: karba merhibani<br>selamat datag (andre: benvide welkommen<br>pobegolijem alter denvide velkommen | Ti suggeriamo di accedere alla " <b>Guido per l'utente</b> " Che ti consentrità di conoscere tutte le funzionalità della piattaforma Lasrning/BHAur.<br>Buon lavoio Lo staff di <i>Learning/BHAur</i>        |                          |
| Impostazioni Pagina home                       | vitame te hospidiniz willkommen weitaualutep                                                                                                    |                                                                                                    |                          |
| Impostazioni profilo                           | tervetulos bienvenido noun ngnenn alexadal<br>welloweren Koharoópiopa (). oj service karibu                                                                      | Video Tutonal                                                                                                    |                          |
| Amministrazione del sito                       | tervetuloa bitacei väikommen                                                                                                    |                                                                                                    |                          |
| Nessun messaggio in attesa                     |                                                                                                    |                                                                                                    |                          |
| Messaggi                                       |                                                                                                    |                                                                                                    |                          |
| Risorse                                        | News - Nuova sessione del corso "PagoinRete"                                                                                                    |                                                                                                    |                          |
|                                                | News - Proroga del servizio di tutoring del corso "Pa                                                                                                    | plofilets"                                                                                                    |                          |
|                                                | Catalogo Corsi                                                                                                    |                                                                                                    |                          |
|                                                |                                                                                                    |                                                                                                    | Espandi tutto            |
|                                                | Generale     Formazione Personale Scuola                                                                                                    |                                                                                                    |                          |
|                                                | Formazione Personale Amministrativo                                                                                                    |                                                                                                    |                          |

### Accesso ai materiali formativi

1. Per accedere all'area *"PAGOINRETE – Nuovi Contenuti Didattici"* sarà necessario esplodere la Categoria *"Formazione Personale Scuola"* facendo clic sul rispettivo simbolo freccia;

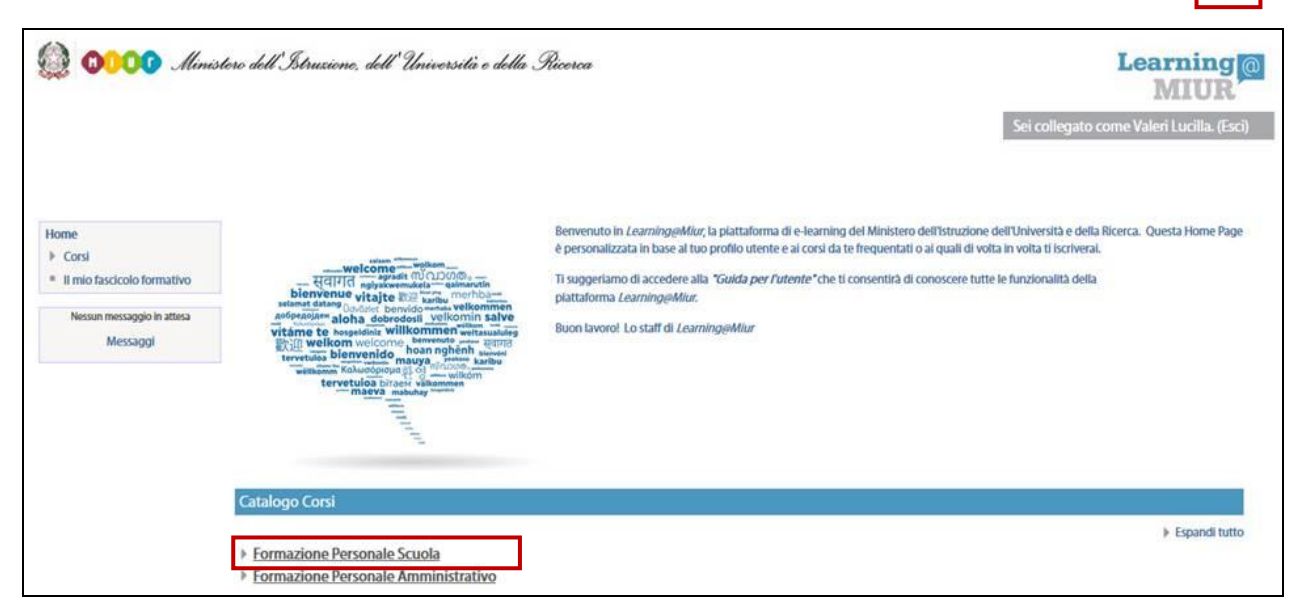

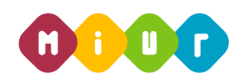

Г

2. Selezionare il link della sezione "PagoInRete 2018";

| Catalogo Corsi                              |                   |
|---------------------------------------------|-------------------|
|                                             | 👻 Minimizza tutto |
| <u>Generale</u>                             |                   |
| Formazione Personale Scuola                 |                   |
| ▼ Pago In Rete 2018                         |                   |
| PIR_ PagoInRete - Nuovi contenuti didattici |                   |

 L'accesso alla sezione consente di visualizzare l'area "PAGOINRETE – Nuovi Contenuti Didattici";

| Categorie di co | orso:            |                    |         |  |  |
|-----------------|------------------|--------------------|---------|--|--|
| Formazione      | Personale Scuola | / Pago In Rete 201 | 8       |  |  |
| -               |                  |                    |         |  |  |
| 💱 PIR_ Pa       | golnRete - Nuc   | vi contenuti dic   | dattici |  |  |
|                 |                  |                    |         |  |  |

4. L'accesso alla nuova pagina consente l'iscrizione attraverso il pulsante "Iscrivimi".

| 🎡 🐠👓 Ministerc dell'Istruzione, dell'Università e della Ricerca                                                                                              |                                                                                                    | Learning<br>MIUR                          |  |
|----------------------------------------------------------------------------------------------------|----------------------------------------------------------------------------------------------------|-------------------------------------------|--|
| PIR_ PagoInRete - Nuovi contenuti didattici                                                                                                    |                                                                                                    | Sei collegato come Valeri Lucilla. (Esci) |  |
| HOME ► CORSI ► FORMAZION                                                                                                    | IE PERSONALE SCUOLA ► ISCRIVIMI IN QUESTO   CORSO ► <u>OPZIONI DI ISCRIZIONE</u>                                                                          |                                           |  |
| Home Corso in uso PagoInRete - Nuovi contenuti didattici I miei corsi recenti I mio fascicolo formativo Amministrazione del corso I scrivimi in questo corso | Opzioni di iscrizione           * Iscrizione spontanea (Studente)         Non è necessaria una chiave di iscrizione           ISCRIVIMI         ISCRIVIMI | <br><br><br>[+                            |  |
|                                                                                                    |                                                                                                    |                                           |  |

A conferma, dell'avvenuta iscrizione il sistema introduce, in automatico, alla pagina di riepilogo delle risorse del corso.

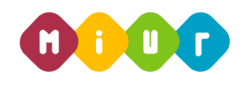

#### Accesso ai nuovi contenuti didattici

La pagina principale dell'iniziativa formativa mostra tutte le risorse e gli strumenti, a disposizione, utili per una corretta fruizione del corso.

La sezione "*Video Tutorial – Le nuove funzionalità della piattaforma PagoInRete*" è la porzione specifica dedicata allo studio delle nuove funzionalità operative.

Selezionando il link corrispondente, si accede alla scheda che introduce alla relativa clip video.

| Home                                                                              | Il tuo stato di avanzamento 🕐                                                                                                    |
|-----------------------------------------------------------------------------------|----------------------------------------------------------------------------------------------------|
| Corso in uso                                                                      | Introduzione                                                                                                    |
| PagoInRete - Nuovi<br>contenuti didattici                                         | Nell'ambito degli interventi previsti dal Piano Nazionale Scuola Digitale, il Ministero dell'Istruzione, dell'Università e della Ricerca ha realizzato un sistema per la digitalizzazione dei pagamenti a favore degli Istituti Scolastici, denominato "PagoinRete".                                                                                |
| <ul><li>Partecipanti</li><li>Introduzione</li></ul>                               | Il sistema "PagoinRete" consente alle famiglie di effettuare i pagamenti degli avvisi telematici emessi dalle scuole per i diversi servizi erogati (mensa, trasporti, visite guidate, attività extracurricolari, etc.).                                                                                                    |
| Video Tutorial - Le nuove<br>funzionalità della piatt                             | Le segreterie scolastiche tramite "PagoInRete" possono gestire l'intero ciclo di vita del pagamento, dall'emissione degli avvisi telematici alla riconciliazione degli incassi con le scritture contabili.                                                                                                    |
| <ul> <li>Testimonianze video -<br/>Istituto Comprensivo<br/>Grosseto 5</li> </ul> | Le funzionalità del sistema consentono di controllare e quadrare in tempo reale la situazione dei pagamenti ricevuti rispetto agli avvisi emessi. Risulta necessaria, quindi, un'adeguata azione formativa per le scuole sul sistema " <i>PagoinRete</i> " e sulle modalità operative di utilizzo delle funzionalità disponibili nell'applicazione. |
| Attività di formazione a<br>distanza - Prima parte                                | Il corso prevede 10 ore di formazione in autoistruzione attraverso due WBT ( <i>Prima parte -</i> 8 ore; <i>Seconda parte integrativa -</i> 2 ore), le guide operative e i materiali di approfondimento.                                                                                                    |
| Attività di formazione a<br>distanza - Seconda parte                              | ii wbi - Prima parte iiustra le funzionalita principali di "Pagoinkete", che consentiono alle segreterie di emettere avvisi telematici di pagamento alle famiglie, visualizzare lo stato del<br>pagamenti e le riconciliazioni automatiche degli incassi effettuate direttamente dal sistema.                                                       |
| Guide e Vademecum                                                                 | Nel W87 Seconda parte integrativa sono illustrate le modalità di utilizzo delle nuove funzionalità, introdotte in "PagoInRete" con l'ultima versione del software, per l'integrazione con<br>sistemi di gestione del bilarico al ling di uno dura dati nel reversali d'incresso.                                                                    |
| Manuali utente<br>aggiornati al 13<br>Dicembre 2016                               | Il presente corso è fruibile sulla piattaforma fino al 31 dicembre 2018.                                                                                                    |
| Faq del corso                                                                     | Video Tutorial - Le nuove funzionalità della niattaforma PagoloRete                                                                                                    |
| Attestato di<br>partecipazione                                                    |                                                                                                    |
| I miei corsi recenti                                                              |                                                                                                    |
| Elenco Utenti                                                                     | 02 Video Clip_Avvisi con pagatori definiti, stesso importo e rateizzabile                                                                                                    |
| Il mio fascicolo formativo                                                        |                                                                                                    |
| Fascicolo formativo utenti                                                        | 03 Video Clip _Avvisi con pagatori definiti e importi diversificati                                                                                                    |
| <ul> <li>Amministrazione del corso</li> <li>Attiva modifica</li> </ul>            | 04 Video Clip_Versamento liberale                                                                                                    |